## フリーウェイ 顧客管理

### 操作マニュアル

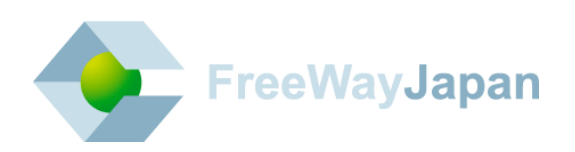

#### 📕 はじめに

このたびは「フリーウェイ顧客管理」をご利用いただき、誠にありがとうございます。 本書は「フリーウェイ顧客管理」の操作方法について説明しています。 本システムをご使用になる前、また必要に応じて本書を参照してください。

なお本書の内容は、本システムの操作に関するものが中心になっておりますので、パソコン等の 操作の内容については、それぞれの専門の書籍等をご参照くださいますようお願いいたします。 ■ 本書の表記について

本書では説明する内容によって以下のアイコン、記号を使用しています。

| アイコン、記号  | 説明                                  |  |  |
|----------|-------------------------------------|--|--|
| 注意       | 操作するときに気をつけることを記載しています。             |  |  |
| 補足       | 説明の補足事項を記載しています。                    |  |  |
| <b>→</b> | 参照先を記載しています。                        |  |  |
| [ ]      | ボタン名称を表記するときに用います。                  |  |  |
| ГЈ       | メニュー名、画面名称、画面内の項目名、参照先を表記するときに用います。 |  |  |
|          | キーボードのキーを表記するときに用います。               |  |  |

| ■ 改訂履歴 |
|--------|
|--------|

| 版数      | 日付       | 内容                                                   |  |
|---------|----------|------------------------------------------------------|--|
| 初版      | 2013年6月  |                                                      |  |
| 第 2 版   | 2014年1月  | インポート機能を追加。                                          |  |
| 第 2.1 版 | 2014年2月  | マニュアル全体のフォーマットを変更。ショートカットキーについて追加。<br>表示形式の変更について追加。 |  |
| 第 2.2 版 | 2014年5月  | スマートフォンやタブレット端末での検索機能を追加。                            |  |
| 第 3 版   | 2018年6月  | システムリニューアルのために全面的に刷新                                 |  |
| 第 3.1 版 | 2019年10月 | 旧システムの記載を削除。                                         |  |
| 第 3.2 版 | 2020年 4月 | 動作環境の記載を修正                                           |  |
| 第 3.3 版 | 2020年 8月 | 有料版申し込みフォーム、データ数・ID 数追加の手順を修正                        |  |

| ■ フリーウェイ顧客管理をお使いになる前に      | 7  |
|----------------------------|----|
| ■ 顧客管理の処理について              |    |
| ■ 基本操作                     | 9  |
| ■ 顧客管理の画面                  | 11 |
| 1. データベース作成                | 12 |
| 1.1 データベースを新しく作る           | 13 |
| 1.1.1 データベース新規作成の画面        | 13 |
| 1.1.2 データベース作成の流れ          | 14 |
| 1.1.3 データベースの項目を設定する       | 15 |
| 1.1.3.1 項目属性(項目の型)         | 15 |
| 1.1.3.2 自動連番の項目を設定する       |    |
| 1.1.3.3 リストボックスの項目を設定する    | 17 |
| 1.1.3.4 文字型の項目を設定する        |    |
| 1.1.3.5 メールアドレス型の項目を設定する   | 19 |
| 1.1.3.6 数値型の項目を設定する        | 20 |
| 1.1.3.7 日付型の項目を設定する        | 21 |
| 1.1.3.8 メモ型の項目を設定する        | 22 |
| 1.2 データベースを編集・削除する         | 23 |
| 1.2.1 データベースの名前や説明文を編集する   | 23 |
| 1.2.2 データベースの項目を追加・編集・削除する |    |
| 1.2.2.1 項目を追加する            | 24 |
| 1.2.2.2 項目を編集する            | 25 |
| 1.2.2.3 項目を削除する            | 26 |
| 1.2.3 データベースを削除する          |    |
| 1.3 データを追加・削除する            |    |
| 1.3.1 データを追加する             |    |
| 1.3.2 データを削除する             |    |
| 2. データを検索・並び替えする           | 32 |
| 2.1 データを検索する               | 33 |
| 2.1.1 フリーワードで検索する          | 33 |
| 2.1.2 詳細な検索条件を指定して検索する     | 33 |
| 2.2 データを並び替える              |    |
| 3. アップロード・ダウンロードする         | 35 |
| 3.2 データをアップロード・ダウンロードする    | 35 |
| 3.1 Excel でインポート用ファイルを作成する |    |
| 3.2 データをアップロード・ダウンロードする    |    |
| 3.2.1 データをアップロードする         |    |
| 3.2.2 データをダウンロードする         |    |
| 4. ID 管理・データ数の確認・アップグレード   | 39 |
| 4.1 ID 管理                  |    |

| 4.1.1  | ID の追加              | 40 |
|--------|---------------------|----|
| 4.1.2  | ID の編集              | 41 |
| 4.1.3  | ID の削除              | 42 |
| 4.2 利用 | 1状況を確認する            | 43 |
| 4.2.1  | データ数の利用状況を確認する      | 43 |
| 4.2.2  | ID の登録状況を確認する       | 43 |
| 4.3 アッ | ヮプグレード              | 44 |
| 4.3.1  | 無料版から有料版へのアップグレード   | 44 |
| 4.3.2  | 有料版でのデータ数または ID の追加 | 45 |
| 4.4 管理 | 君メールアドレスを変更する       | 46 |
|        |                     |    |

#### ■ フリーウェイ顧客管理をお使いになる前に

フリーウェイ顧客管理の動作環境や使用できる機能について説明します。

#### 動作環境

以下の条件を備えた PC、タブレット端末で動作します。

| 項目       | 内容                                                   |  |  |  |
|----------|------------------------------------------------------|--|--|--|
| 日本語 OS   | ご使用の端末に対応した日本語入力システム                                 |  |  |  |
| 対応環境     | インターネットが動作する環境                                       |  |  |  |
| Web ブラウザ | Google Chrome、Microsoft Edge、Firefox、Safari ※いずれも最新版 |  |  |  |

※ 各会社、製品、ロゴマークは関係各社の商標及び登録商標です。

※本マニュアルで使用しているウェブブラウザは、「Google Chrome」です。その他のウェブブ ラウザを使う場合は、一部、画面が異なります。

#### 無料版・有料版で使用できる機能

フリーウェイ顧客管理の無料版と有料版の違いは以下のとおりです。

データ共有するユーザーを追加したい場合や容量を増やしたい場合には、有料版をご利用くだ さい。有料版へのアップグレードは、操作画面中の申込フォームから受け付けています。

| 機能         | 無料版       | 有料版          |  |
|------------|-----------|--------------|--|
| 共有できるユーザー数 | 3         | 4~           |  |
| 容量         | 1,000 データ | 30,000 データ〜  |  |
| 操作サポート     | なし        | あり(電話・メール)   |  |
| 月額利用料      | なし        | 2,980 円(税抜)~ |  |

※最新情報はウェブサイトの「ご利用プラン」を確認してください。

フリーウェイ顧客管理では、専門的な知識を必要とせず、簡単にデータベースを作成できます。 作成したデータベースは、インターネット上で複数のユーザーとデータを共有できます。

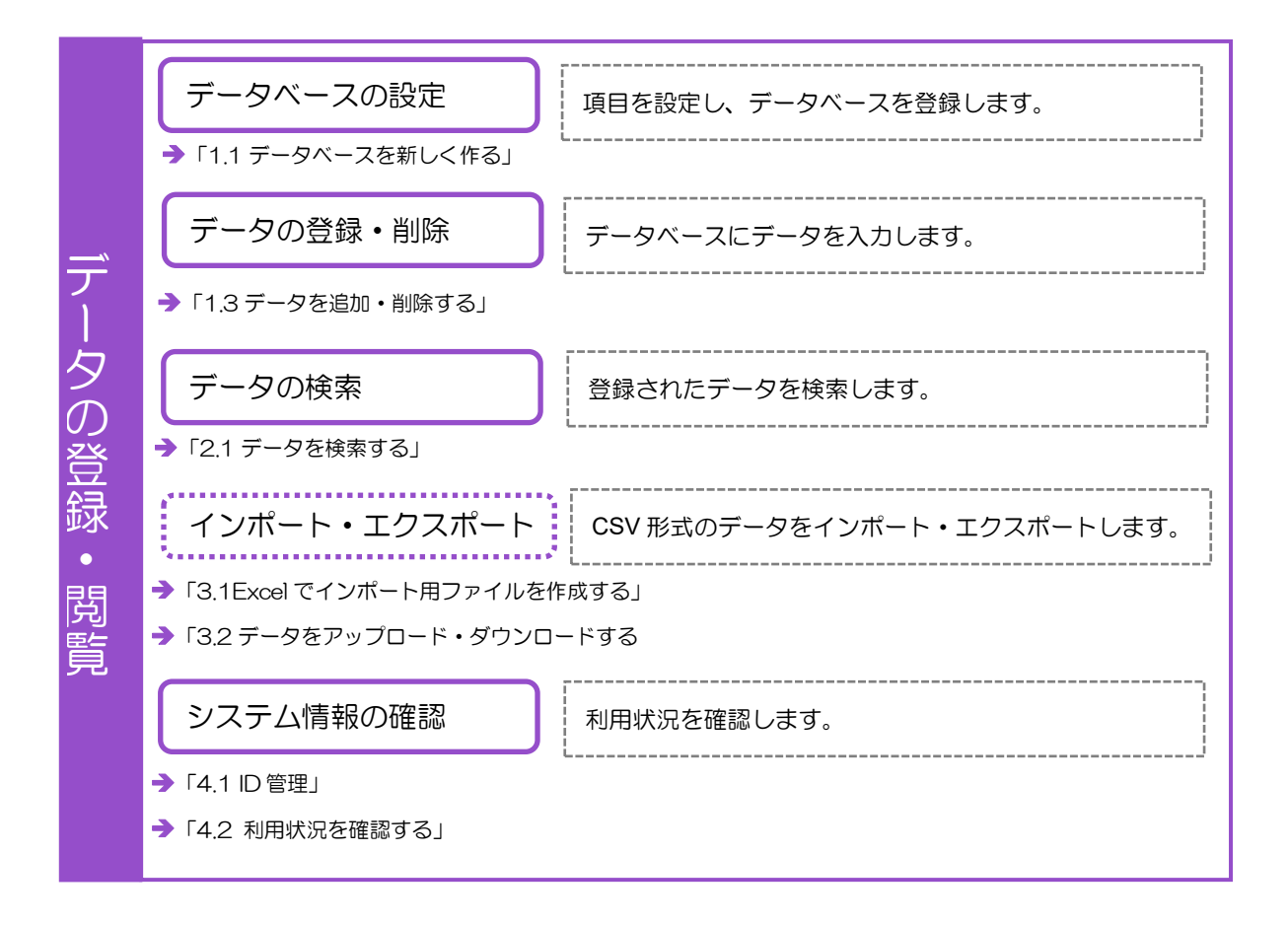

起動と終了方法について説明します。

#### 1. 起動(ログイン)

1. Web ブラウザで「https://kokyaku.freeway-japan.com/」にアクセスしてください。ログ イン画面が表示されます。

| <ul> <li>フリーウェイ</li> <li>一一頭客管理</li> </ul>                                               |                                                                                        |
|------------------------------------------------------------------------------------------|----------------------------------------------------------------------------------------|
|                                                                                          |                                                                                        |
|                                                                                          | 契約者ID                                                                                  |
| [                                                                                        | ログインID                                                                                 |
|                                                                                          | バスフード                                                                                  |
|                                                                                          | ログイン                                                                                   |
|                                                                                          | パスワードを忘れた方は、 <u>こちらへ</u>                                                               |
| 第1章 総則                                                                                   | 利用規約                                                                                   |
| 第1条 (利用規約の適用)<br>1.株式会社フリーウェイジャパン(以下<br>本リービスを提供します。<br>2.利用規約と個別の利用契約の規定が異た<br>第2条 (定義) | 「当社」という)は、この利用規約(以下単に「利用規約」といいます。)に基づき、<br>なるときは、個別の利用契約の規定が利用規約に優先して適用されるものとします。<br>▼ |
|                                                                                          |                                                                                        |
| Copyright (C) freewayja                                                                  | pan. inc 🔶 FreeWayJapan                                                                |

2. 契約者 ID、ログイン ID、パスワードを入力して[ログイン]を押してください。 トップメニューが表示されます。

| フリーウェイ<br>ついらのので、<br>顧客管理 |                                       |                     |
|---------------------------|---------------------------------------|---------------------|
| тор                       | $\rangle$ $\rangle$                   | )                   |
| トップメニュー                   | ジ データベース新規作成                          | 🕑 データベース一覧          |
| ログアウト                     | <b>で</b> アップグレード                      | ▲ ID管理              |
| マニュアルダウンロード               | 管理者メールアドレス変更                          |                     |
| よくある質問                    |                                       |                     |
|                           |                                       |                     |
|                           |                                       |                     |
|                           | Copyright (C) freewayjapan. inc 🛛 💊 F | reeWay <b>Japan</b> |

#### 2. 終了(ログアウト)

1. トップメニューに戻り、[ログアウト]をクリックしてください。

| フリーウェイ ご 一切 一切 一切 一切 一切 一切 一切 一切 一切 一切 一切 一切 一切 |                                                                  |                                              |
|-------------------------------------------------|------------------------------------------------------------------|----------------------------------------------|
| 109<br>トップメニュー<br>ログアウト                         | <ul> <li>データベース新規作成</li> <li>アップグレード</li> <li>アップグレード</li> </ul> | <ul> <li>データペース一覧</li> <li>▲ ID管理</li> </ul> |
| マニュアルダウンロード<br>よくある質問                           | 12 管理者メールアドレス変更                                                  |                                              |
|                                                 | Copyright (C) freewayjapan. inc                                  | WayJapan                                     |

2. ログアウトの画面が表示されます。

| システム から <mark>ログアウト</mark> しました。 |  |
|----------------------------------|--|
| ご利用ありがとうございました。                  |  |
|                                  |  |
|                                  |  |
|                                  |  |

#### ■ 顧客管理の画面

フリーウェイ顧客管理の画面遷移やメニュー構成について説明します。

#### 画面の構成

| 「トップメニュー」画                  | 面を例に         | 説明します。              |                   |            |
|-----------------------------|--------------|---------------------|-------------------|------------|
| フリーウェイ<br>Concensulter 顧客管理 |              |                     |                   |            |
| тор                         |              |                     |                   | ) }        |
| トップメニュー                     | (a) 🗾        | データベース新規作成          | (b)               | 🕑 データベース一覧 |
| ログアウト                       | (c) 😰        | アップグレード             | (d)               | LD管理       |
| マニュアルダウンロード                 | (e) <u></u>  | 管理者メールアドレス変更        |                   |            |
| よくある質問                      |              |                     |                   |            |
|                             |              |                     |                   |            |
|                             |              |                     |                   |            |
|                             |              |                     |                   |            |
|                             | Copyright (C | ) freewayjapan. inc | FreeWay <b>Ja</b> | pan        |

#### ■ 各機能

| 名称              | 内容                                       |
|-----------------|------------------------------------------|
| (a)データベース新規作成   | 新規でデータベースを作ります                           |
| (b)データベース一覧     | 既存のデータベースの一覧を表示します                       |
| (c)アップグレード      | 無料版から有料版へのアップグレード、データ数や契約 ID を追<br>加できます |
| (d) ID 管理       | ID を追加、編集、削除できます                         |
| (e)管理者メールアドレス変更 | 管理者のメールアドレスを変更できます。                      |

## 1. データベース作成

- 1.1 データベースを新しく作る
- 1.2 データベースを編集・削除する
- 1.3 データを追加・削除する

#### 1.1 データベースを新しく作る

データベースの設定方法について説明します。

#### 1.1.1 データベース新規作成の画面

データベースの設定方法について説明します。

トップメニューで [データベース新規作成] を押してください。 データベース新規作成の画面 が表示されます。

| フリーウェイ<br>でいうですい 顧客管理 |                                |                      |            |                  |
|-----------------------|--------------------------------|----------------------|------------|------------------|
| 🔹 TOP 🛛 🖵             | 「ータベース新規作成                     |                      |            |                  |
| データベース新規作成            |                                |                      | 項目追加       | データベース一覧 TOPへ    |
| データベース名<br>説明文        |                                |                      | □画像アップロ    | ードあり(画像は編集画面に表示) |
| 項曰名                   | 項日属性<br>リスト内選択肢                | 桁数 連#<br>(コンマで区切ります) | 幣初期值 必須項日  | 重複不可             |
|                       |                                |                      |            |                  |
|                       | Copyright © 2012 freewayjapan. | . inc 🔶 Fre          | eeWayJapan |                  |

#### ■ 設定項目

| 項目         | 内容                                                      |
|------------|---------------------------------------------------------|
| データベース名    | データベースの名称です。                                            |
| 説明文        | データベースの内容を説明する文章です。データベース一覧に表示されま<br>す。25文字以内で入力してください。 |
| 画像アップロードあり | データに画像をアップロードする場合にチェックを付けます。                            |
| 項目名        | 項目の名称を入力します                                             |
| 項目属性       | 項目の属性を選択します(後述)                                         |
| 桁数         | 項目の桁数を入力します                                             |
| 連番初期値      | 項目属性で「自動連番」を選んだ場合に、その初期値を入力します                          |
| 必須項目       | データ入力時に必須入力にしたい場合にチェックを付けます                             |
| 重複不可       | 重複した値を登録できなくしたい場合にチェックを付けます                             |
| リスト内選択肢    | 項目属性で「リストボックス」を選んだ場合に、その選択肢入力します                        |

#### ■ ボタン

| 項目       | 内容             |
|----------|----------------|
| 項目追加     | 最下に項目を追加します    |
| 挿入       | 上に項目を追加します     |
| 削除       | 項目を削除します       |
| 登録       | データベースを登録します   |
| データベース一覧 | データベース一覧に移動します |
|          | トップメニューへ移動します  |

#### 1.1.2 データベース作成の流れ

データベースの設定の流れは以下のとおりです。

1. トップメニュー> [データベース新規作成] をクリックしてください。

| フリーウェイ         |                                |             |                      |                    |
|----------------|--------------------------------|-------------|----------------------|--------------------|
| 🔹 TOP 🚽 🚽      | 「ータベース新規作成                     |             |                      |                    |
| データベース新規作成     |                                |             | 項目追加                 | データベース一覧 TOPへ      |
| データベース名<br>説明文 |                                |             | □画像アッフ               | プロードあり(画像は編集画面に表示) |
| 項曰名            | 項曰属性                           | 桁数          | 連番初期値 必須項日           | 重複不可               |
|                | リスト内選択肢                        | (コンマで区切ります) |                      |                    |
|                |                                |             |                      |                    |
|                | Copyright © 2012 freewayjapan. | inc 🔷 🕵 j   | FreeWay <b>Japan</b> |                    |

2. データベース新規作成の画面が表示されます。[項目追加]をクリックし、データベー ス名や項目名などを入力してください。

| つリーウェイ<br>Constanting 顧客管 | <u></u>                 |                          |     |      |           |        |          |           |
|---------------------------|-------------------------|--------------------------|-----|------|-----------|--------|----------|-----------|
| 👚 TOP                     | データベース新規                | ч <i>ы</i> х             |     |      |           |        |          |           |
| データベース新規                  | 見作成                     |                          |     |      | Iĝ        | 日追加 登録 | データベー.   | ス一覧 TOP^  |
| データベース名<br>説明文            | 会員データベース<br>会員情報を管理するため | のデータベースです                |     |      |           | □画像アップ | ロードあり(画像 | は編集画面に表示) |
| 項曰名                       |                         | 項目属性                     | 桁数  |      | 連番初期値     | 必須項目   | 重複不可     |           |
|                           |                         | リスト内選択肢(コンマ              | で区切 | ります) |           |        |          |           |
| 会員番号                      |                         | 自動連番  ▼                  |     | 5    |           |        |          |           |
|                           |                         |                          |     |      |           |        |          | 挿入削除      |
|                           |                         |                          | _   |      |           |        |          |           |
|                           | Copyright               | © 2012 freewayjapan. inc |     | -    | FreeWayJa | pan    |          |           |

3. [登録] をクリックしてください。

| kokyaku.freeway-japan.com から |    |
|------------------------------|----|
| 登録しました                       |    |
|                              | ОК |

4. 登録完了の画面が表示されます。[OK] をクリックしてください。操作は以上で終了で す。

#### 1.1.3 データベースの項目を設定する

#### 1.1.3.1 項目属性(項目の型)

データを管理する項目を登録します。フリーウェイ顧客管理では、次の 10 の項目属性を管理できます。

| データ型      | 登録可能文字数  |
|-----------|----------|
| 文字        | 999      |
| 数值        | 999      |
| 数値(カンマあり) | 999      |
| 自動連番      | 5(変更不可)  |
| 日付        | 10(変更不可) |
| 時刻        | 5(変更不可)  |
| リストボックス   | 999      |
| メールアドレス   | 999      |
| URL リンク   | 999      |
| メモ        | 999      |

注意 データベースの項目桁数には上限があります

1 つのデータベースに登録できる項目の桁数は、合計 3,900 桁までです。無料プラン、 有料プランともに同一の上限設定となっていますので、ご注意ください。

#### ここでは、以下の例をもとに説明します。

- インターネットカフェの会員をデータベースで管理する
- データベース名 「会員データベース」
- データベースの項目

| 項目      | データ型    | 桁数  |
|---------|---------|-----|
| 会員番号    | 自動連番    | 5   |
| 会員種別    | リストボックス | 2   |
| 郵便番号    | 文字      | 7   |
| 住所      | 文字      | 50  |
| 氏名      | 文字      | 20  |
| 電話番号    | 文字      | 10  |
| メールアドレス | メールアドレス | 50  |
| 年齢      | 数值      | 3   |
| 入会日     | 日付      | 10  |
| 備考      | メモ      | 100 |

#### 1.1.3.2 自動連番の項目を設定する

| 項目   | データ型 | 桁数 |
|------|------|----|
| 会員番号 | 自動連番 | 5  |

- 1. 「データベース一覧」>該当のデータベースの[表示]>[項目編集]から「データベース項目編集・削除」の画面を表示してください。
- 2. [項目追加]をクリックし「項目属性」の [▼]をクリックしてください。プルダウン で項目属性が表示されます。
- 3. 「自動連番」をクリックしてください。「連番初期値」を入力できるようになります。 なお、データを追加したとき自動連番の項目に入力されるのは、連番初期値に1を加算 した値です。
- 4. 「項目名」に「会員番号」を入力してください。「桁数」は自動で「5」が入ります。
- 5. [登録]をクリックしてください。項目が保存されます。つづいて項目を設定する場合 は、[登録]をクリックせずに[項目追加]をクリックしてください。項目を入力する 行が最下に追加されます。

#### 1.1.3.3 リストボックスの項目を設定する

入力例

| 項目   | データ型    | 桁数 |
|------|---------|----|
| 会員種別 | リストボックス | 5  |

自分で決めた選択肢から選ぶ場合には、項目属性を「リストボックス」にします。

- 「データベース項目編集・削除」の画面を表示して、[項目追加]をクリックし「項目 属性」の[▼]をクリックしてください。プルダウンで項目属性が表示されます。
- 2. 「リストボックス」をクリックしてください。「リスト内選択肢」に、「A,B」と入力してください。「リスト内選択肢」に選択肢を入力するときは、各選択肢を「カンマ(,)」で区切ってください。
- 「桁数」に「5」を入力し、「項目名」に「会員種別」と入力したら、「登録」をクリックしてください。項目が保存されます。つづいて項目を設定する場合は、「登録」をクリックせずに「項目追加」をクリックしてください。項目を入力する行が最下に追加されます。

#### **補 足** リストボックスの項目設定が完了した場合

リストボックスの選択肢を「リスト内選択肢」に入力して登録すると、入力データベースの項目名の下に「選択肢確認」という欄が表示されます。[選択肢確認]をクリックすると、リストボックスの選択肢を確認できます。

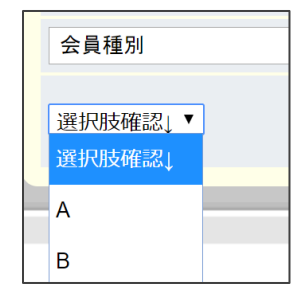

#### 1.1.3.4 文字型の項目を設定する

| 項目   | データ型 | 桁数 |
|------|------|----|
| 郵便番号 | 文字   | 7  |
| 住所   | 文字   | 50 |
| 氏名   | 文字   | 20 |
| 電話番号 | 文字   | 10 |

- 「データベース項目編集・削除の画面」を表示して、[項目追加]をクリックし「項目属 性」の[▼]をクリックしてください。プルダウンで項目属性が表示されます。
- 2. 「文字」をクリックして、「項目名」に「郵便番号」、「桁数」に「7」を入力してください。
- 3. [項目追加]をクリックしてください。最下に項目を入力する行が追加されます。
- 4. 以後、同様に「住所」「氏名」「電話番号」を設定してください。
- 5. [登録]をクリックしてください。項目が保存されます。つづいて項目を設定する場合 は、[登録]をクリックせずに [項目追加]をクリックしてください。項目を入力する行 が最下に追加されます。

#### 1.1.3.5 メールアドレス型の項目を設定する

| 項目      | データ型    | 桁数 |
|---------|---------|----|
| メールアドレス | メールアドレス | 50 |

- 1. 「データベース項目編集・削除」の画面を表示して、項目属性の [▼] をクリックして ください。プルダウンで項目属性が表示されます。
- 2. 「メールアドレス」をクリックして、「項目名」に「メールアドレス」と入力してください。
- 3. [登録]をクリックしてください。項目が保存されます。つづいて項目を設定する場合 は、[登録]をクリックせずに[項目追加]をクリックしてください。項目を入力する行 が最下に追加されます。

#### 1.1.3.6 数値型の項目を設定する

| 0.91/3 |      |    |  |  |  |  |
|--------|------|----|--|--|--|--|
| 項目     | データ型 | 桁数 |  |  |  |  |
| 年齢     | 数值   | 3  |  |  |  |  |

- 1. 「データベース項目編集・削除」の画面を表示して、項目属性の [▼] をクリックして ください。プルダウンで項目属性が表示されます。
- 2. 「数値」をクリックし、「項目名」に「年齢」、「桁数」に「3」と入力してください。
- 3. [登録]をクリックしてください。項目が保存されます。つづいて項目を設定する場合 は、[登録]をクリックせずに[項目追加]をクリックしてください。項目を入力する 行が最下に追加されます。

#### 1.1.3.7 日付型の項目を設定する

| 項目  | データ型 | 桁数 |
|-----|------|----|
| 入会日 | 日付   | 10 |

- 1. 「データベース項目編集・削除」の画面を表示して、項目属性の [▼] をクリックして ください。プルダウンで項目属性が表示されます。
- 2. 「日付」をクリックし、「項目名」に「入会日」と入力してください。
- 3. [登録]をクリックしてください。項目が保存されます。つづいて項目を設定する場合 は、[登録]をクリックせずに[項目追加]をクリックしてください。項目を入力する 行が最下に追加されます。

#### 1.1.3.8 メモ型の項目を設定する

| 項目 | 項目属性 | 桁数  |
|----|------|-----|
| 備考 | メモ   | 100 |

- 1. データベース項目編集・削除の画面を表示して、項目属性の▼をクリックしてください。 プルダウンで項目属性が表示されます。
- 2. 「メモ」をクリックし、「項目名」に「備考」と入力してください。
- 3. [登録]をクリックしてください。項目が保存されます。つづいて項目を設定する場合 は、[登録]をクリックせずに[項目追加]をクリックしてください。項目を入力する 行が最下に追加されます。

#### 1.2 データベースを編集・削除する

作成したデータベースの名前、説明文、項目の情報を編集します。

#### 1.2.1 データベースの名前や説明文を編集する

 トップメニュー> [データベース一覧] >編集したいデータベースの [表示] > [項目 編集] をクリックしてください。データベース項目編集・削除の画面が表示されます。

| データベース名 | 会員データベース          |      |    | (     | 画像アップロー | ・ドあり(画像は終 | 扁集画面に表示) |
|---------|-------------------|------|----|-------|---------|-----------|----------|
| 説明文     | 会員情報を管理するデータベースです |      |    |       |         |           |          |
| 項目名     |                   | 項目属性 | 桁数 | 連番初期値 | 必須項目    | 重複不可      |          |

2. 「データベース名」「説明文」にカーソルを合わせて編集し[登録]をクリックしてく ださい。

| フリーウェイ                            |                         |              |               |          |           |           |
|-----------------------------------|-------------------------|--------------|---------------|----------|-----------|-----------|
| TOP                               |                         | データベース表示     | データベース項目編集・削除 |          |           |           |
| データベース項目編集・                       | 削除                      | 項目近          | 師 登録 デー       | タベース削除   | データベース・   | 一覧 TOPへ   |
| データベース名     会員デ       説明文     会員情 | ータベース<br>報を管理するためのデータベー | -Zです         |               | □画像アップロ  | ードあり(画像は緒 | 編集画面(こ表示) |
| 項目名                               | 項目属性                    | 桁数           | 連番初期値         | 必須項目     | 重複不可      |           |
|                                   | リスト内選                   | 択肢(コンマで区切りま  | <b>ず</b> )    |          |           |           |
| 会員番号                              | 自動連番                    | <b>T</b>     | 5 0           | <b>A</b> |           |           |
|                                   |                         |              |               |          |           | 挿入 削除     |
|                                   |                         |              |               |          |           |           |
|                                   |                         |              |               |          |           |           |
|                                   | Copyright © 2012 freew  | ayjapan. inc | 퇈 FreeWayJap  | an       |           |           |

3. [OK] をクリックしてください。操作は以上で終了です。

| kokyaku.freeway-japan.com から |    |  |  |
|------------------------------|----|--|--|
| 登録しました                       |    |  |  |
|                              | ОК |  |  |

#### 1.2.2 データベースの項目を追加・編集・削除する

データベースの項目を追加・編集・削除する手順を説明します。なお、削除した項目を元に は戻せませんので、ご注意ください。

#### 1.2.2.1 項目を追加する

 トップメニュー> [データベース一覧] >編集したいデータベースの [表示] > [項目 編集] をクリックしてください。「データベース項目編集・削除」の画面が表示されま す。

| フリーウェイ<br>Concension 顧客管 | 弯理          |                        |         |                      |          |           |           |
|--------------------------|-------------|------------------------|---------|----------------------|----------|-----------|-----------|
| 🔒 ТОР                    | ) ÷-9<      |                        | データベー   | ス項目編集・削除             |          |           |           |
| データベース項目                 | 目編集・削除      |                        | 項目追加    | 登録 🦳 データ             | ベース削除    | データベース・   | -覧 TOPへ   |
| データベース名                  | 会員データベース    |                        |         |                      | □画像アップロ・ | ードあり(画像(ば | 屬集画面(こ表示) |
| 説明文                      | 会員情報を管理するため | のデータベースです              |         |                      |          |           |           |
| 项目名                      |             | 項目属性                   | 桁数      | 連番初期値                | 必須項目     | 重複不可      |           |
|                          |             | リスト内選択肢(コンマ)           | で区切ります) |                      |          |           |           |
| 会員番号                     |             | 自動連番 ▼                 | 5       | 0                    |          |           |           |
|                          |             |                        |         |                      |          |           | 挿入 削除     |
|                          |             |                        |         |                      |          |           |           |
|                          |             |                        |         |                      |          |           |           |
|                          | Copyright ( | 2012 freewayjapan. inc | ٠       | FreeWay <b>Japan</b> |          |           |           |

2. 項目を追加する場合は [項目追加] を押してください。一番下に項目の入力欄が表示されます。既存の項目の上に項目を追加したい場合は、[挿入] を押してください。

| 項目名  | 項目属性        | 桁数               | 連番初期値 | 必須項目    | 重複不可 |       |  |
|------|-------------|------------------|-------|---------|------|-------|--|
|      | リスト内選択肢(コンマ | ト内選択肢(コンマで区切ります) |       |         |      |       |  |
| 会員番号 | 自動連番  ▼     | 5                | 0     | <b></b> | ✓    |       |  |
|      |             |                  |       |         |      | 挿入 削除 |  |
| 項目2  | 文字 🔻        |                  |       |         |      |       |  |
|      |             |                  |       |         |      | 挿入削除  |  |

- 3. 項目名などの必要事項を入力してください。
- 4. 追加したい項目の入力がすべて終わったら [登録] をクリックしてください。

| 項目追加 登録 データベース削除 | データベース一覧 | TOPへ |
|------------------|----------|------|
|------------------|----------|------|

5. [OK] をクリックしてください。操作は以上で終了です。

| kokyaku.freeway-japan.com から |    |
|------------------------------|----|
| 登録しました                       |    |
|                              | ОК |

 トップメニュー> [データベース一覧] >編集したいデータベースの [表示] > [項目 編集] をクリックしてください。「データベース項目編集・削除」の画面が表示されま す。

| フリーウェイ<br>Court Computer 顧客作 | ·<br>奪連                 |                          |         |              |         |           |          |
|------------------------------|-------------------------|--------------------------|---------|--------------|---------|-----------|----------|
| 10P                          | ) データベースー               |                          | データベー   | ス項目編集・削除     |         |           |          |
| データベース項目                     | 目編集・削除                  |                          | 項目追加    | 登録 データ       | ベース削除   | データベース・   | 一覧 TOPへ  |
| データベース名<br>説明文               | 会員データベース<br>会員情報を管理するため | のデータベースです                |         |              | □画像アップロ | ードあり(画像(よ | 編集画面に表示) |
| 項目名                          |                         | 項目属性                     | 桁数      | 連番初期値        | 必須項目    | 重複不可      |          |
|                              |                         | リスト内選択肢(コンマ)             | で区切ります) |              |         |           |          |
| 会員番号                         |                         | 自動連番 ▼                   | 5       | 0            | *       | •         |          |
|                              |                         |                          |         |              |         |           | 挿入 削除    |
|                              |                         |                          |         |              |         |           |          |
|                              | Copyright               | © 2012 freewayjapan. inc | -       | FreeWayJapan | 1       |           |          |

- 2. 編集したい項目にカーソルを合わせて、編集してください。
- 3. 項目の編集が全て終わったら [登録] をクリックしてください。

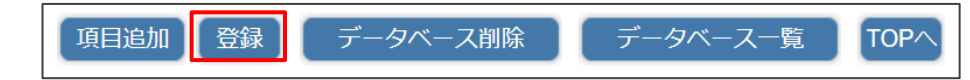

4. [OK] をクリックしてください。操作は以上です。

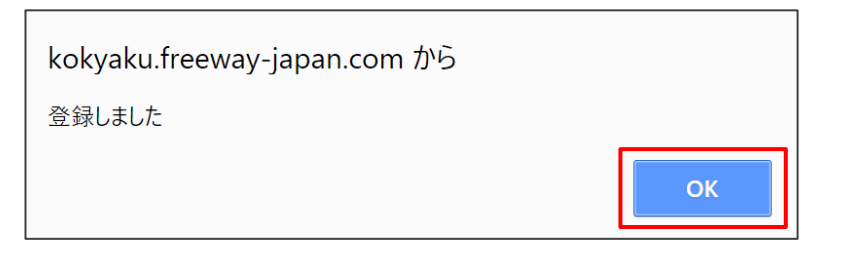

登録した項目を削除します。

注意 削除したデータベースの復元はできません

削除した項目を元に戻す方法は、ありません。念のため、削除する前にデータベースを ダウンロードしてください。

 トップメニュー> [データベース一覧] >編集したいデータベースの [表示] > [項目 編集] をクリックしてください。「データベース項目編集・削除」の画面が表示されま す。

| フリーウェイ<br>Coul Control で<br>System 顧客管 | 寶理                      |                          |              |              |          |          |           |
|----------------------------------------|-------------------------|--------------------------|--------------|--------------|----------|----------|-----------|
| 👚 ТОР                                  | ) データベースー <sup>1</sup>  | i ) データペース表              | 示 データペー      | - ス項目編集・削除   |          |          |           |
| データベース項目                               | 目編集・削除                  |                          | 項目追加         | 登録 データ・      | ベース削除    | データベース・  | 一覧 TOPへ   |
| データベース名<br>説明文                         | 会員データベース<br>会員情報を管理するため | のデータベースです                |              |              | □画像アップロ・ | ードあり(画像は | 編集画面(こ表示) |
| 项目名                                    |                         | 項目属性                     | 桁数           | 連番初期値        | 必須項目     | 重複不可     |           |
| 会員番号                                   |                         | りスト内選択版 (コンマ<br>自動連番 ▼   | で区切ります)<br>5 | 0            |          |          |           |
|                                        |                         |                          |              |              |          |          | 挿入 削除     |
|                                        |                         |                          |              |              |          |          |           |
|                                        | Copyright               | © 2012 freewayjapan. inc |              | FreeWayJapan |          |          |           |

2. 削除したい項目の行の [削除] をクリックしてください。

| フリーウェイ<br>Cour Company 顧客管 | ,<br>育理                 |                     |        |          |             |        |           |          |
|----------------------------|-------------------------|---------------------|--------|----------|-------------|--------|-----------|----------|
| 👚 ТОР                      | ) データベースー               |                     |        | データベ     | - ス項目編集・削除  |        |           |          |
| データベース項目                   | 目編集・削除                  |                     |        | 項日追加     | 登録 データ      | バース削除  | データベース    | 一覧 TOPへ  |
| データベース名<br>説明文             | 会員データベース<br>会員情報を管理するため | カのデータベースです          |        |          |             | ■画像アップ | コードあり(画像は | 編集画面に表示) |
| 項目名                        |                         | 項目属性                | × × ×  | 行数       | 連番初期値       | 必須項目   | 币複不可      |          |
| 会員番号                       |                         | 自動連番                |        | <u>5</u> | 0           |        | 2         | 挿入 削除    |
|                            | Copyright               | © 2012 freewayjapar | n. inc |          | FreeWayJapa | n      |           |          |

- 3. 削除の確認画面が表示されます。削除しても問題ない場合は [OK] をクリックしてく ださい。項目が削除されます。
- 4. 項目の削除が全て終わったら [登録] をクリックしてください。

| 項目追加 | 登録 | データベース削除 | データベース一覧 | TOPへ |
|------|----|----------|----------|------|
|------|----|----------|----------|------|

5. [OK] をクリックしてください。操作は以上です。

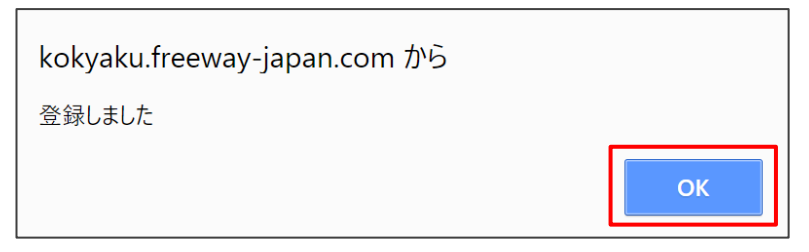

#### 1.2.3 データベースを削除する

現在、編集中のデータベースを削除します。

#### 注意 削除したデータベースの復元はできません

削除したデータベースを元に戻す方法は、ありません。念のため、削除する前に「3.2.2 データをダウンロードする」を参照してデータをダウンロードしてください。

 トップメニュー> [データベース一覧] >削除したいデータベースの [表示] > [項目 編集] をクリックしてください。「データベース項目編集・削除」の画面が表示されま す。

| ● 10P デ                     | - タベース一覧 )                               | データベース表示                       | データベース項目編集・     | 潮除                               |            |           |
|-----------------------------|------------------------------------------|--------------------------------|-----------------|----------------------------------|------------|-----------|
| データベース項目編集・削除               |                                          | 項曰道                            | 助登録             | データベース削除                         | データベー      | ス一覧 TOP   |
|                             | _                                        |                                |                 |                                  |            |           |
| テーダベース名 会員テーダベ              |                                          |                                |                 | □画像アッフ                           | ロートあり(画像   | は備集画面に表示。 |
| 3709又 会員情報を置                | 言理するためのテータペーン                            | スです                            |                 |                                  |            |           |
| <u>説明文</u> 会員情報を管<br>項目名    | 管理するためのテータペー:<br>項目属性                    | 桁数                             | <b>迪番初</b> 期    | 値 必須項目                           | 重複不可       |           |
| <u>初明文</u> 会員情報を皆<br>項目名    | 管理するためのテータペーン<br>項目属性<br>リスト内選邦          | れ数<br>R肢(コンマで区切りま              | )<br>連番初期<br>す) | 値 必須項目                           | 重複不可       |           |
| 0009× 会員情報を皆<br>項目名<br>会員番号 | 3 埋するためのテータペーン<br>項目属性<br>リスト内選択<br>自動連番 | スです<br>桁数<br>R肢 (コンマで区切りま      | 述番初期<br>す)<br>5 | 値<br>必須項目<br>0 ☑                 | ● 報不可<br>● |           |
| 公開文 会員情報を置<br>項目名<br>会員番号   | 8世ずるためのテータペー。<br>項目属性<br>リスト内選掛<br>自動達雷  | 大です<br>桁数<br>R股 (コンマで区切りま      | 述番初期<br>す)<br>5 | <ul> <li>●</li> <li>●</li> </ul> | ●也不可       |           |
| 公内X 会員情報を留<br>項目名<br>会員番号   | 3世ずるためのテータペー:<br>項目尾性<br>リスト内選択<br>自動連番  | 大です<br>桁数<br>R肢 (コンマで区切りま<br>・ | 対雷初順<br>す)<br>5 | ₩ 必须取目<br>0<br>2                 | ●担不可       | 極入 副除     |

7. [データベース削除]をクリックしてください。

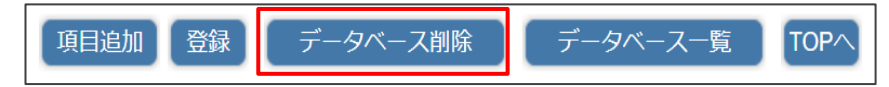

8. 削除確認の画面が表示されます。

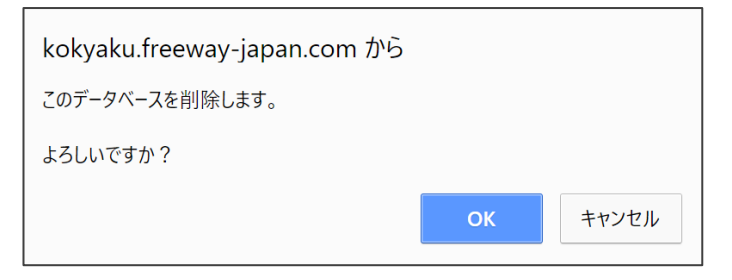

9. 削除して問題なければ [OK] をクリックしてください。削除完了の画面が表示され、 データベースが削除されます。

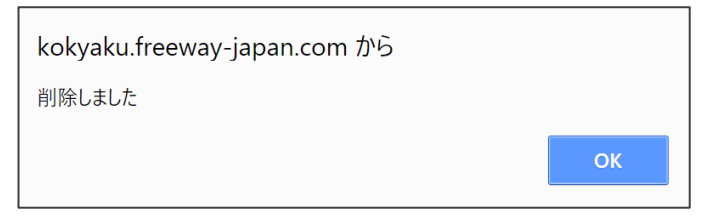

10. [OK] をクリックしてください。操作は以上です。

#### 1.3 データを追加・削除する

設定・登録したデータベースにデータを登録します。

#### 1.3.1 データを追加する

- [トップメニュー]>[データベース一覧]>データを追加したいデータベース名の[表示]>[データ追加]を押してください。データ追加の画面が表示されます。
- 2. 項目の入力または画像登録が終わったら [登録] を押してください。データが登録され ます。続いてデータ追加する場合には [追加] を押してください。
- 3. 画像データをアップロードする場合は、「データベース表示」メニューから画像をアッ プロードしたいデータの [表示] をクリックしてください。

| <u>ې</u> | リーウェイ<br>Company 顧客管理 |         |          |             |              |                  |
|----------|-----------------------|---------|----------|-------------|--------------|------------------|
|          | тор ) 🔻               | ータベース一覧 | データベース表示 |             |              |                  |
|          |                       |         |          |             |              |                  |
| [予       | 約リスト ]                |         | データ追加    | 一括削除  項目編   | 1年(印刷) ダウン   | レロード アップロード TOPへ |
| フリーワー    | - ド                   |         | 検索       | 詳細条件検索・並び替え | 検索解除 行N      | lo ~ 範囲削除        |
| ※項目名     | をクリックして並べ替え           | (昇順⇔降順) |          |             |              |                  |
| 行No.     | 姓                     | 名       | 性別       | 予約日         | 電話番号         | 予約人数             |
| 1        | 山田                    | 太郎      | 男        | 2014/06/01  | 090-1234-567 | 5 表示             |
| 2        | 山田                    | 一郎      | 男        | 2014/07/01  | 090-1234-567 | 4 表示             |
| 3        | 鈴木                    | 花子      | 女        | 2014/08/01  | 090-1234-567 | 3 表示             |
| 4        | 山本                    | 健大      | 里        | 2014/06/01  | 090-1234-567 | 2 ***            |

4. [ファイルを選択]から画像データを指定して[画像登録]をクリックしてください。 ※使用するブラウザにより、ボタン名称が異なります。以下の画像は Google Chrome を使用した場合の画面です。

| フリーウェイ<br>つい<br>Description<br>画客管理 |                                                                                                    |
|-------------------------------------|----------------------------------------------------------------------------------------------------|
| 🛧 TOP 👌                             | データベース一覧 ) データベース表示 デーダ追加・編集 )                                                                                                    |
| データ追加・編集                            | 削除<br>データペース表示<br>追加<br>登録<br>TOPへ                                                                                                    |
|                                     | <ul> <li>              ← 先頭             ←前             次→             最後→→             [全 38件]      </li> <li>             ファイルを選択             選択されていません             画像登録         </li> </ul> |
| 姓                                   | μ⊞                                                                                                    |
| 名                                   | 和大調                                                                                                    |
| 性別                                  | 男 ▼                                                                                                    |
| 予約日                                 | 2014/06/01 ※ 2018/01/22 or 20180122 or 180122                                                                                                    |
| 電話番号                                | 090-1234-5678                                                                                                    |
| 予約人数                                | 5                                                                                                    |
| 予約時刻                                | 18:00 現在時刻 ※ 12:34 or 1234                                                                                                    |
|                                     |                                                                                                    |
|                                     | Copyright © 2012 freewayjapan. inc SFreeWayJapan                                                                                                    |

#### 袖 足 [ファイルを選択] が表示されない場合

1. データを登録してください

データを新規で追加する画面では、画像をアップロードできません。いったん、デー タを登録した後に、該当のデータを表示してください。

2. 項目設定を変更してください

以下の手順で設定してください。

▼手順

「データベースー覧」> [表示] > [項目編集] > 「画像データアップロードあり」 にチェック> [登録]

#### <u>補足</u>アップロードできる画像のファイル形式について

アップロードできる画像のファイル形式は「jpg」「png」「gif」です。なお、アップロードできる画像の数は1データにつき1つです。

#### 1.3.2 データを削除する

#### 注意 削除したデータの復元はできません

削除したデータを元に戻す方法は、ありません。念のため、削除する前に「3.2.2 データ をダウンロードする」を参照してデータをダウンロードしてください。

- [トップメニュー]>[データベース一覧]>削除したいデータが登録されているデー タベース名の[表示]>削除したいデータの[編集]を押してください。データが表示 されます。
- 2. 削除したいデータで間違いなければ[削除]を押してください。データが削除されます。

| シテー | ータの一括削除             | こついて     |         |              |                    |              |        |
|-----|---------------------|----------|---------|--------------|--------------------|--------------|--------|
| デー  | タを一括削除した            | こい場合は、   | データを表   | ₹示し「行 N      | ₩o.」を指定            | して削除で        | きます。   |
| [   |                     |          |         |              |                    |              |        |
|     | [ 会員情報 ]            |          | データ追加   | 一括削除 項目編     | 醸 印刷 ダウン           | レロード アップロー   | ド TOPへ |
|     | フリーワード              |          | 検索      | 洋細条件検索・並び替え( | <sub>余素解除</sub> 行N | lo 1 ~ 3     | 範囲削除   |
|     | ※項目名をクリックして並べ替え     | _(昇順⇔降順) |         |              |                    |              |        |
|     | 行No. <u>ユーザーコード</u> | ユーザー名    | 郵便番号    | 住所           | 電話番号               | <u>FAX番号</u> |        |
|     | 1                   | 1620843  | 東京都     | 012-345-5678 |                    |              | 表示     |
|     | 2                   | 350      | 東京都     | 012-345-5678 |                    |              | 表示     |
|     | 3                   | 164      | 東京都     | 012-345-5678 |                    |              | 表示     |
|     | 4                   | 1000001  | 東京都     | 012-345-5678 |                    |              | 表示     |
|     | 5                   | 1000012  | 東京都千代田区 | 012-345-5678 |                    |              | 表示     |
|     | 6                   | 1430023  | 東京都     | 012-345-5678 |                    |              | 表示     |
|     | 7                   | 1620843  | 東京都     | 012-345-5678 |                    |              | 表示     |
|     |                     |          |         |              |                    |              |        |

#### 補足・データの一括削除について

Copyright © 2014 FreeWayJapan Corporation. All rights reserved

# 2. データを検索・並び替え する 2.1 データを検索する 2.2 データを並び替える

#### 2.1 データを検索する

データベース内のデータを検索します。検索方法は2つあり、フリーワードで検索する方法と、 詳細条件を設定して検索する方法があります。

#### 2.1.1 フリーワードで検索する

- 1. [トップメニュー] > [データベース一覧] >検索したいデータが登録されているデー タベース名の [表示] を押してください。データベースが表示されます。
- 2. 「フリーワード」にキーワードを入力して [検索] を押してください。検索結果が表示 されます。

#### 補足 検索結果の解除について

[検索解除] ボタンをクリックし、解除してください。

| [ 会員データベース ] | データ追加 ー括削除 項目編集 印刷  |
|--------------|---------------------|
| フリーワード       | 検索 詳細条件検索・並び替え 検索解除 |

#### 2.1.2 詳細な検索条件を指定して検索する

- 1. [トップメニュー] > [データベース一覧] >検索したいデータが登録されているデー タベース名の [表示] を押してください。データベースが表示されます。
- 2. [詳細条件検索・並び替え]を押してください。「詳細検索条件・並び替え」の画面が 表示されます。

| フリーウェイ 、 ここのではないで、「「「」」では、「」」では、「」」、「」」では、「」」、」」、「」」では、「」」、「」」、「」」、「」」、「」」、「」」、「」」、「」、」、「」、 |                   |                                                               |                |                   |
|----------------------------------------------------------------------------------------------------|-------------------|---------------------------------------------------------------|----------------|-------------------|
| 🛧 ТОР                                                                                                    | データベース一覧          | ) データベース表示 】                                                  | 詳細条件検索・並び替え    |                   |
| 詳細条件検索・並び替                                                                                                    | ā                 |                                                               | 検索条件           | 追加 検索実行 並び替え 戻る   |
| 並び替え                                                                                                    | 順位1<br>順位2<br>順位3 | No.         ▼           No.         ▼           No.         ▼ |                | 昇順▼<br>昇順▼<br>昇順▼ |
| 項目                                                                                                    |                   | 比較条件                                                          | 比較値            |                   |
| No.                                                                                                    |                   | ▼ = (等しい)                                                     | •              | クリア               |
|                                                                                                    |                   |                                                               |                |                   |
|                                                                                                    | Copyright © 201   | 2 freewayjapan. inc                                           | 📀 FreeWayJapan |                   |

3. 検索項目を設定して [条件検索実行] を押してください。検索結果が表示されます。

#### 2.2 データを並び替える

データベースに登録したデータを並び替えます。

- 1. [トップメニュー] > [データベース一覧] >並び替えたいデータが登録されている データベース名の [表示] を押してください。データベースが表示されます。
- 2. [詳細条件検索・並び替え]を押してください。詳細検索条件・並び替えの画面が表示されます。
- 3. 「並び替え」の順位を設定して[並び替え]を押してください。設定した順序で データが並び替えられます。

## 3. アップロード・ダウンロ ードする 3.1 Excel でインポート用ファイルを作成する 3.2 データをアップロード・ダウンロードする

#### 3.1 Excel でインポート用ファイルを作成する

フリーウェイ顧客管理ヘインポートするファイルを Excel で作成します。

- 1. Excel で該当のファイルを開き、インポート用のデータを入力します。
- 2. 「ファイル」>「名前をつけて保存」>ファイルの種類から「テキスト(タブ区切り) (\*.txt)」を選択し保存してください。

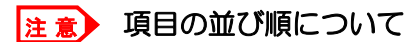

フリーウェイ顧客管理で登録した項目の並び順と、Excel に入力した項目の並び順を一 致させてください。インポートする際は並び順の通りにインポートされるため、並び順 が異なっていると正しくインポートされません。ご注意ください。

#### 3.2 データをアップロード・ダウンロードする

フリーウェイ顧客管理で作ったデータベースにファイルをアップロードして、データを追加します。アップロードできるファイルは「CSV ファイル(.txt)」と「TSV ファイル(Google スプレッドシートから出力)」です。

#### 3.2.1 データをアップロードする

補足
事前にデータベースを作成してください

データをアップロード前に、アップロード先となるデータベースを作成してください。 データベースの作成手順は「1 データベース作成」を参照してください。

- 1. [トップメニュー]>[データベース一覧]>アップロードしたいデータベース名の[表示]を押してください。データベースが表示されます。
- 2. [アップロード]を押してください。アップロードの画面が表示されます。

| フリーウェイ<br><sup>Desi</sup> 顧客管理 |                                                        |                                                                                                    |                                                                                                    |                                                                                             |                                                                              |                   |                 |   |    |
|--------------------------------|--------------------------------------------------------|----------------------------------------------------------------------------------------------------|----------------------------------------------------------------------------------------------------|---------------------------------------------------------------------------------------------|------------------------------------------------------------------------------|-------------------|-----------------|---|----|
| 🚖 TOP 💙                        | データベ                                                   | -ス-覧 )                                                                                                    | データベース表示                                                                                                    | デ                                                                                           | ータアップロード                                                                     |                   |                 |   |    |
| データアップロード                      |                                                        |                                                                                                    |                                                                                                    |                                                                                             |                                                                              |                   |                 |   | 終了 |
|                                |                                                        |                                                                                                    |                                                                                                    |                                                                                             |                                                                              |                   |                 | _ |    |
|                                |                                                        |                                                                                                    | データを テ                                                                                                    | ーブルに追加し                                                                                     | /ます                                                                          |                   |                 |   |    |
|                                | アップロー H 書<br>アップ 5 7 7 7 7 7 7 7 7 7 7 7 7 7 7 7 7 7 7 | <sup>×</sup> するデータは「<br>なが合わない場合<br>などの属性の不整で<br>- が発生するのでで<br>- イ解答管理(IE<br>やしたGoogle<br>レ → 形式を指<br>クンロードフォル<br>毎回「データア」<br>上様は以下の通り | タブ取切り」のCSVファイ、<br>には、取り込みを中止しま<br>・ 必須指定では、エラー<br>・ 必須指定では、エラー<br>・ 減損塩面で修正して下さ<br>・ 」 からの取り込み<br>) からの取り込み<br>してどのシロード →<br>してジウンコード →<br>してダウンコード →<br>グ店、現在のシート名い<br>ップロード「こ上記の保存<br>で、「先期行は頃目名なの<br>です。データ項目数:6 | ルで 作成してく:<br>す。<br>を発生させず取り<br>い。<br>トにエクスポー<br>タブ区切りの値<br>にダウンロードで<br>したファイルを打<br>で取り込まない」 | ださい。<br>の込みます。但し、デー<br>トします。<br>(.tsv.現在のシート)<br>されます。<br>話として、<br>にチェックを入れて | -夕編集時にそ<br>取り込みます | -<br>のまま登録<br>- | _ |    |
|                                | 項目順                                                    |                                                                                                    | 項目名                                                                                                    |                                                                                             | 属性                                                                           | 桁數                | 必須              |   |    |
|                                | 1                                                      | 項目1                                                                                                    |                                                                                                    |                                                                                             | 文字                                                                           | 0                 |                 |   |    |

- CSV ファイル(Excel で作成した.txt ファイル)をアップロードする場合には「文字コ ード」を[Shift-JIS]に、TSV ファイル(旧フリーウェイ顧客管理からエクスポートし たスプレッドシートが元)を移行する場合には[UTF-8]を選択してください。 先頭行をインポートしない場合は「先頭行は項目名なので取り込まない」にチェックを 入れます。
- 4. [ファイルを選択] でアップロードするファイルを選択し、[アップロード] を押して ください。データベースにデータが追加されます。

| 注意 | ト アップロード時に取込エラーが発生した場合 |
|----|------------------------|
|----|------------------------|

以下のエラーが発生した場合は、2つの原因が考えられます。修正したうえで、インポ ートし直してください。

- ・データベースに登録した項目数と、インポートファイルの項目数が一致していない
- ・文字コードの選択が誤っている、もしくはインポートファイルの文字コード(ファイル形式)が誤っている

|                        | 取込エラーが発生しました |
|------------------------|--------------|
| NG10:項目数が 7 ではありません(6) | [0]件目処理中     |
|                        |              |
|                        | 終了           |

#### 3.2.2 データをダウンロードする

フリーウェイ顧客管理のデータベースに登録されているデータを、CSV ファイルに出力します。

- 1. [トップメニュー]>[データベース一覧]>ダウンロードしたいデータベース名の[表示]を押してください。データベースが表示されます。
- 2. [ダウンロード]をクリックしてください。ダウンロードの画面が表示されます。

| 0 フリーウェ<br>顧客 | - イ<br>客管理                                          |     |
|---------------|-----------------------------------------------------|-----|
| 🏠 ТОР         | ) データベース一覧 ) データベース表示 データダウンロ・                      | -r- |
| データダウンロ       | -×                                                  | 終日  |
|               | データを保存します                                           |     |
|               | データは「タブ区切り」のCSVファイルでダウンロードされます。<br>先頭行には、項目名が含まれます。 |     |
|               | ダウンロード                                              |     |

- 3. [ダウンロード]をクリックしてください。ファイルがダウンロードされます。
- 4. [終了]をクリックしてください。データベース表示の画面に戻ります。

### 4.

## ID 管理・データ数の確認・ アップグレード

- 4.1 ID 管理
- 4.2 利用状況を確認する
- 4.3 アップグレード
- 4.4 管理者メールアドレスを変更する

#### 4.1 ID 管理

ID の追加、編集、削除をします。ID を登録すると、管理者の方とは別に、フリーウェイ顧客管理のデータを共有できるようになります。

#### 補足)「管理者 ID」と「追加 ID」における権限の違いについて

管理者 ID は、利用申込時に発行される ID です。管理者 ID でログインするとすべての メニューを使用できます。一方、追加 ID で使用できるメニューは、「データベース新規 作成」「データベースー覧表示」のみです。

#### 4.1.1 ID の追加

トップメニュー> [ID 管理] をクリックしてください。ID 管理の画面が表示されます。[追加] をクリックしてください。

| フリーウェイ<br><sup>Coul</sup> Complete<br>Ixeee <sup>®</sup> 顧客管理 |                      |         |            |
|---------------------------------------------------------------|----------------------|---------|------------|
| 🛧 ТОР                                                         | ID管理                 |         |            |
| ID管理                                                          |                      |         | 追加 ID追加 終了 |
| 名前                                                            | ログインID<br>該当データがありませ | ≵ パスワード | \$         |

2. ID 追加・編集の画面が表示されます。「名前」「ログイン ID」「パスワード」を入力して [登録] をクリックしてください。

| ( | フリーウェイ<br>ごうかい 顧客管理 |          |      |    |      |       |      |
|---|---------------------|----------|------|----|------|-------|------|
|   | 🖈 ТОР 👌             | ID管理     | ID追加 | 編集 |      |       |      |
|   |                     |          |      |    |      |       |      |
|   | ID追加・編集             |          |      |    | 追加編集 | 登録 削除 | 一覧終了 |
| 1 |                     |          |      |    |      |       |      |
|   | 名前                  | フリーウェイ太郎 |      |    |      |       |      |
|   | ログインID              | freeway  |      |    |      |       |      |
|   | パスワード               | tarousan |      |    |      |       |      |
|   |                     |          |      |    |      |       |      |

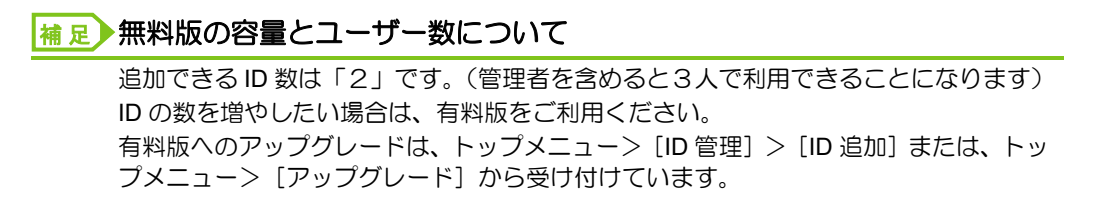

#### 4.1.2 ID の編集

1. トップメニュー> [ID 管理] をクリックしてください。ID 管理の画面が表示されま す。編集したい ID の [表示] をクリックしてください。

| フリーウェイ<br><sup> ついののののの</sup> 顧客管理 |          |          |   |           |
|------------------------------------|----------|----------|---|-----------|
| 👚 ТОР                              | ID管理     | )        | ) |           |
| ID管理                               |          |          |   | 追加 D追加 終了 |
| 名前                                 | ‡ ログインID | パスワード    |   | ÷         |
| フリーウェイ太郎                           | freeway  | tarousan |   | 表示        |

2. ID 追加・編集の画面が表示されます。[編集] をクリックしてください。

| フリーウェイ<br>ついていいやの顧客管理 |                    |         |          |         |
|-----------------------|--------------------|---------|----------|---------|
| TOP                   | <b>〉</b> ID管理    】 | ID追加・編集 |          |         |
|                       |                    |         |          |         |
| ID追加・編集               |                    |         | 追加 編集 登録 | 削除一覧 終了 |
|                       |                    |         |          |         |
| 名前                    | フリーウェイ太郎           |         |          |         |
| ログインID                | freeway            |         |          |         |
| パスワード                 | tarousan           |         |          |         |
|                       |                    |         |          |         |

3. 「名前」の背景が黄色くなり、編集できるようになります。編集したい部分に入力して [登録]をクリックしてください。

| フリーウェイ  |          |         |        |        |
|---------|----------|---------|--------|--------|
| 🛧 ТОР   | ID管理     | ID追加・編集 |        |        |
|         |          |         |        |        |
| ID追加・編集 |          |         | 追加編集登録 | 削除一覧終了 |
|         |          |         |        |        |
| 名前      | フリーウェイ太郎 |         |        |        |
| ログインID  | freeway  |         |        |        |
| パスワード   | tarousan |         |        |        |
|         |          |         |        |        |

4. 登録完了画面が表示されます。[OK]をクリックしてください。

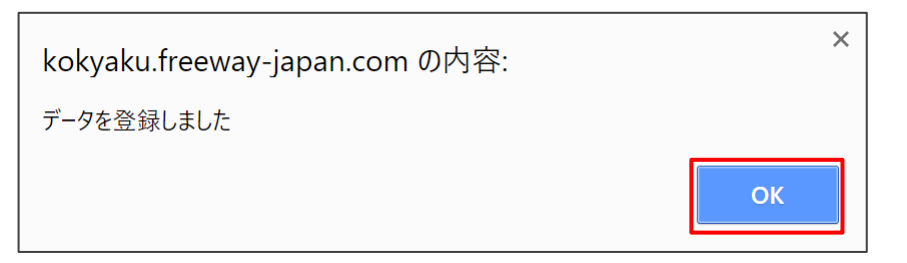

#### 4.1.3 ID の削除

トップメニュー> [ID 管理] をクリックしてください。ID 管理の画面が表示されます。

| フリーウェイ この この この この この この この この この この この この この |                        |                     |   |            |
|-----------------------------------------------|------------------------|---------------------|---|------------|
| 👚 ТОР                                         | ID管理                   | )                   | ) |            |
| ID管理                                          |                        |                     |   | 追加 ID追加 終了 |
| 名前                                            | ・<br>ログインID<br>freeway | ↓ パスワード<br>tarousan |   | <b>♦</b>   |

2. 削除したい ID の [表示] をクリックしてください。 ID 追加・編集の画面が表示されます。

| フリーウェイ ご ついつか 原客管理 |          |         |            |        |
|--------------------|----------|---------|------------|--------|
| 🛧 ТОР              | D管理      | ID追加・編集 |            |        |
| ID追加・編集            |          |         | 追加  編集  登録 | 削除一覧終了 |
| 名前                 | フリーウェイ太郎 |         |            |        |
| ログインID             | freeway  |         |            |        |
| パスワード              | tarousan |         |            |        |
|                    |          |         |            |        |

3. [削除]をクリックしてください。確認画面が表示されます。

| kokyaku.freeway-japan.com の内容: |    | ×     |
|--------------------------------|----|-------|
| 表示中のデータを削除します。                 |    |       |
| よろしいですか?                       |    |       |
|                                | ОК | キャンセル |

4. 削除して問題なければ [OK] をクリックしてください。削除完了の画面が表示されま す。

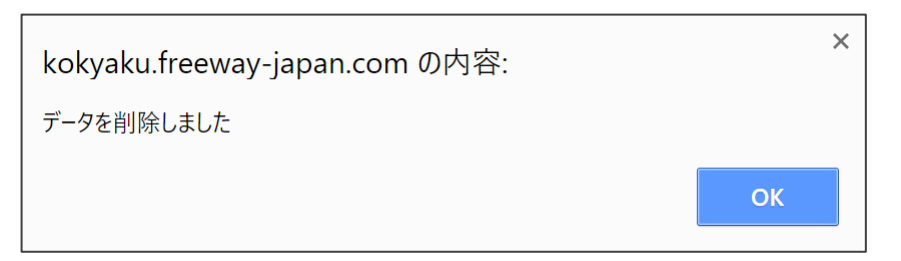

5. [OK] をクリックしてください。

#### 4.2 利用状況を確認する

利用容量や利用ユーザー数などを確認します。

#### 4.2.1 データ数の利用状況を確認する

- トップメニュー> [データベース一覧] をクリックしてください。データベース一覧の 画面が表示されます。
- 2. 画面右下の「データ使用状況」を確認してください。カッコ内のパーセンテージは、ご 契約のデータ件数に対する、登録ずみのデータ件数の比率を表しています。

例) 無料プランのデータ件数 1,000 に対し、データベース全体でデータ 100 件を登録している場合、10%(100/1,000)と表示されます。

補 足 → 無料版で利用できるデータ数について

利用可能なデータ数は 1,000 です。データ数を増やしたい場合は、有料版をご利用ください。アップグレードは、「トップメニュー」> [アップグレード] から受け付けています。

#### 4.2.2 ID の登録状況を確認する

トップメニュー> [ID 管理] をクリックしてください。ID 管理の画面が表示されます。

| フリーウェイ<br><sup>Couldonate</sup> 顧客管理 |                    |                     |   |                |
|--------------------------------------|--------------------|---------------------|---|----------------|
| 👚 тор                                | ID管理               | )                   | ) |                |
| ID管理                                 |                    |                     |   | 追加 ID追加 終了     |
| 名前<br>フリーウェイ太郎                       | キログインID<br>freeway | ↓ パスワード<br>tarousan |   | <b>◆</b><br>表示 |

2. ID の登録状況を確認してください。

## ・ 補足 ・ 無料版で利用できるユーザー数について 利用可能な ID 数は 2 です(管理者を含めると 3 人で利用できることになります)。 ID の数を増やしたい場合は、有料版をご利用ください。 トップメニュー> [ID 管理] > [ID 追加] または、トップメニュー> [アップグレード] から受け付けています。

無料版から有料版へのアップグレード、有料版での ID 追加・データ容量の追加をできます。

#### 4.3.1 無料版から有料版へのアップグレード

無料版のデータ件数、ID 数で足りなくなった場合には、無料版から有料版へのアップグレードが必要です。

 トップメニュー> [アップグレード] をクリックしてください。アップグレードの申込フ ォームが表示されます。

| ◆TOP 有料版アップグレード                                                                                                    |                                                                                                    |      |
|----------------------------------------------------------------------------------------------------|----------------------------------------------------------------------------------------------------|------|
| 有料版アップグレードお申込みフォーム                                                                                                    |                                                                                                    | TOP^ |
| フリーウェイ                                                                                                    | 親客管理アップグレード申込みフォーム                                                                                                    |      |
| ・下記フォームに内容をご入力の?<br>・有料類(アップグレードすると、<br>が4になります。<br>・データ件数、ID (オペレータ) 1<br>完了後、ごちろをご確認のうえ弊<br>デーク件数、ID (あをさらご追加し<br>します、口座振音の場合は、データ<br>継が変りります。<br>・送信いただいた内容を当社で受知<br>ご確認の上、お支払いください、4<br>トが有料類へアップブレードされ<br>します。<br>・当社からのメールが類かなかっ力<br>届いてしなかった場合は、当社にご | 23、(送信する)をクリックしてください、<br>登録可能なデータ件数が30,000件、ID (オペレータ)数<br>数をさらに追加したい場合は、有料板へのアップグレードが<br>ほすてお問い合わせください、有料板アップグレードが<br>に燃く、銀行私力でお支払中であれば14分の利用材分発+<br>2件数やID数を追加した日の属する縁め日で、口座振員の金<br>れした後、お支払いに関するメールをお送りします。内容を<br>支払いを弊社で確認後、2世裏日以内に5時3件のアカウン<br>す。アップグレードが完了しましたら、メールでお知らせ<br>に増く、読メールンオルグをご確認ください。それでも<br>ご連絡ください、(info@freeway-japan.com) |      |
| 会社名                                                                                                    | 例:株式会社フリーウェイジャパン                                                                                                    |      |
| 会社名フリガナ                                                                                                    | 例:カブシキガイシャフリーウェイジャパン                                                                                                    |      |
| ご担当者名(姓)                                                                                                    | 例:井上                                                                                                    |      |
| ご担当者名(名)                                                                                                    | 例:達也                                                                                                    |      |
| ご担当者名カナ(姓)                                                                                                    | []例:イノウ<br>エ                                                                                                    |      |
| ご担当者名カナ(名)                                                                                                    | 例:タツヤ                                                                                                    |      |
| 郵使带号                                                                                                    | []例:1010041 (ハイフン<br>なし)                                                                                                    |      |
| 都道府県                                                                                                    | 「超過府堤 ✔」例:東京都                                                                                                    |      |
| 市区町村                                                                                                    | 例:千代田区神田須田町                                                                                                    |      |
| <b>晋</b> 地(建物名)                                                                                                    | 例:2-8 ASKビル7脳                                                                                                    |      |
| 電話番号                                                                                                    | 例:03-6260-9506                                                                                                    |      |
| ※有料版の利用料は、月額2,980<br>※有料版の月額利用料は、ご契約<br>の翌20日までは無料です。(9月1<br>利用料金が発生するのは9月21日<br>※契約明問は1年単位です。途中構<br>い、銀行振込)のみ、次年度の要更<br>※互相形の使せましたイメーロ                                                                                                    | ( 視抜)です。<br>物目(弊社から有料版ご利用開始のメールを送信した日)<br>日がご契約開始日の場合。無料期間は9月20日までとなり、<br>10月20日利用分の10月分からです)<br>物によるご変金は承っていません。初回は年一話のお支払<br>かから、月々の口座振員もご利用いただけます。<br>やっています。                                                                                                    |      |

#### 補足 有料版のデータ件数と ID 数について

有料版へアップグレードすると「登録可能データ件数」は 30,000 件、「追加 ID 数」は 3ID(管理者 ID をあわせて全 4ID)としてご利用いただけます。さらにデータや ID を 追加したい場合は、「4.3.2 有料版でのデータ数または ID の追加」を参照してください。

2. 注意事項をよくお読みの上、[送信する] をクリックしてください。

#### 4.3.2 有料版でのデータ数または ID の追加

有料版でデータ数や ID を追加する場合は、追加申込が必要です。

- 1. 以下の FAQ(Q.「データ数」や「ID 数」を増やしたいです。)を確認します。 https://faq.freeway-japan.com/faq/show/4450
- 2. 注意事項をよく読み、問い合わせフォームからお問い合わせください。

#### 4.4 管理者メールアドレスを変更する

管理者用のメールアドレスの登録を変更します。

1. 「管理者メールアドレス変更」をクリックします。

| 2リーウェイ         |                                                   |            |
|----------------|---------------------------------------------------|------------|
| TOP<br>トップメニュー | ) ジェータベース新規作成                                     | ▶ データベース一覧 |
| ログアウト          | <ul> <li>アッブクレード</li> <li>管理者メールアドレス変更</li> </ul> | LD管理       |
| よくある質問         |                                                   |            |
|                |                                                   |            |
| α              | pyright (C) freewayjapan. inc 🛛 😵 FreeWay         | yJapan     |

 「現在のメールアドレス」「変更後のメールアドレス」「変更後のメールアドレス(確認用)」 すべてを入力し[登録]をクリックします。

| フリーウェイ<br>Cultored 顧客管理                             |         |
|-----------------------------------------------------|---------|
| ◆ TOP                                               |         |
|                                                     |         |
| メールアドレスの変更                                          | 登録 TOPへ |
|                                                     |         |
| 現在のメールアドレス                                          |         |
| 変更後のメールアドレス                                         |         |
| 変更後のメールアドレス (細蕊用)                                   |         |
| ※メールアドレス変更の認証用リンクを、変更後のメールアドレスに送ります。                |         |
|                                                     |         |
|                                                     |         |
|                                                     |         |
| Copyright © 2012 freewayjapan. Inc 🛛 😵 FreeWayJapan |         |

3. 確認のメッセージが表示されたら [OK] をクリックします。

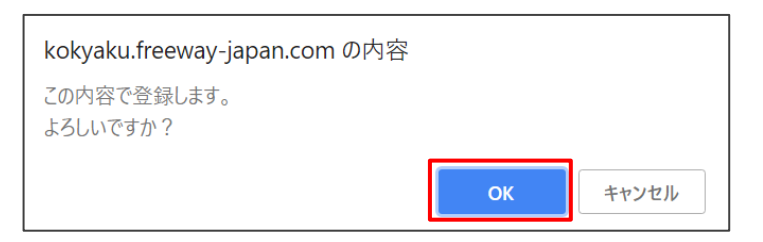

4. 「変更後のメールアドレス」に入力したメールアドレス宛に、「フリーウェイ顧客管理メ ールアドレス変更の確認」という件名のメールが届きます。「確認用リンク」をクリック します。

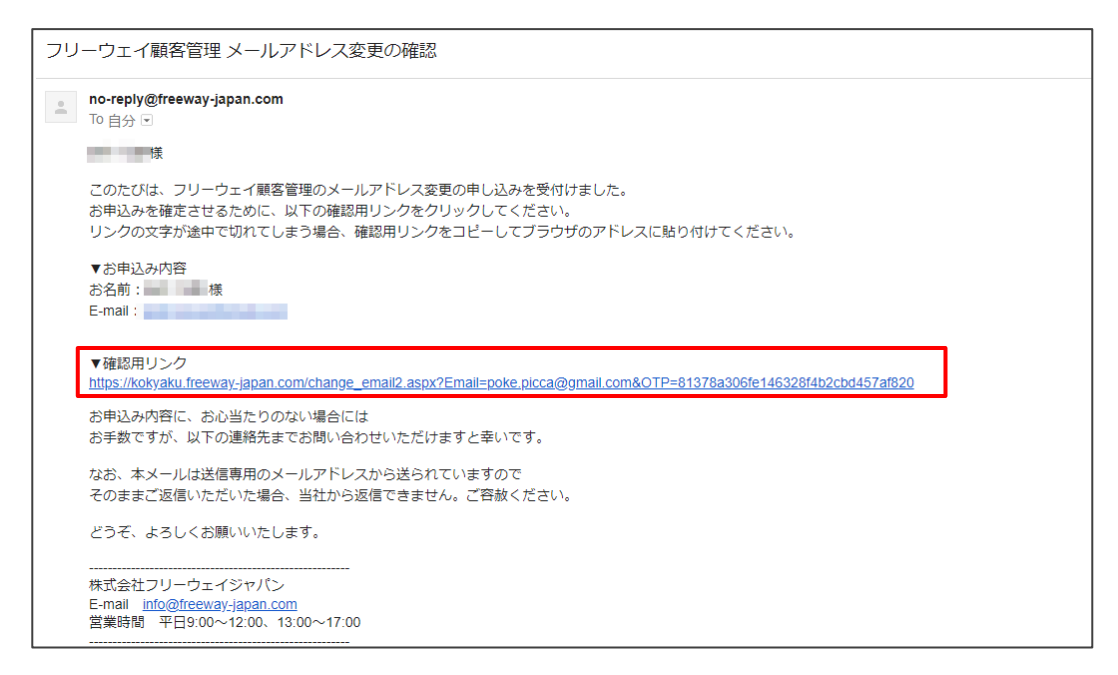

5. メールアドレス変更完了のメッセージ画面が表示されます。操作は以上です。

| メールア           | ドレスの変更 を確認致しました。                                           |
|----------------|------------------------------------------------------------|
| フリーウ<br>き完了の   | ェイ顧客管理のメールアドレスの変更が完了しました。当社からお手続<br>メールが送られてきますので、ご確認ください。 |
| メールが<br>数ですが   | 届いていない場合は、まずは迷惑メールフォルダをご確認の上で、お手<br>当社までご連絡いただけますと幸いです。    |
| どうぞ、           | よろしくお願いいたします。                                              |
| 株式会社           | フリーウェイジャパン                                                 |
| E-mail         | info@freeway-japan.com                                     |
| <b>台</b> 業 哇 問 | 平日9:00~12:00、13:00~17:00                                   |

#### フリーウェイ顧客管理 操作マニュアル

発行所 株式会社フリーウェイジャパン東京都中央区日本橋富沢町 12-8 Biz-ark 日本橋 6F

①本書・本製品の一部または全部を無断で複製することを固く禁じます。
②本書の内容は将来、改善の為予告なしに変更することがあります。
③万全を期しましたがご不審な点がありましたらご連絡ください。
④製品および社名は各社の商標または登録商標です。
⑤良いソフトを開発するためにも、皆様のご協力をお願いします。

第 3.3 版